# Configurazione del softphone X-Lite

#### Step 1

Effettuare il download del software da <u>www.counterpath.com</u>.

### Step 2

Effettuare l'installazione utilizzando le opzioni di default.

## Step 3

Avviare X-Lite, cliccare con il tasto destro e selezionare l'opzione "Sip Account Settings".

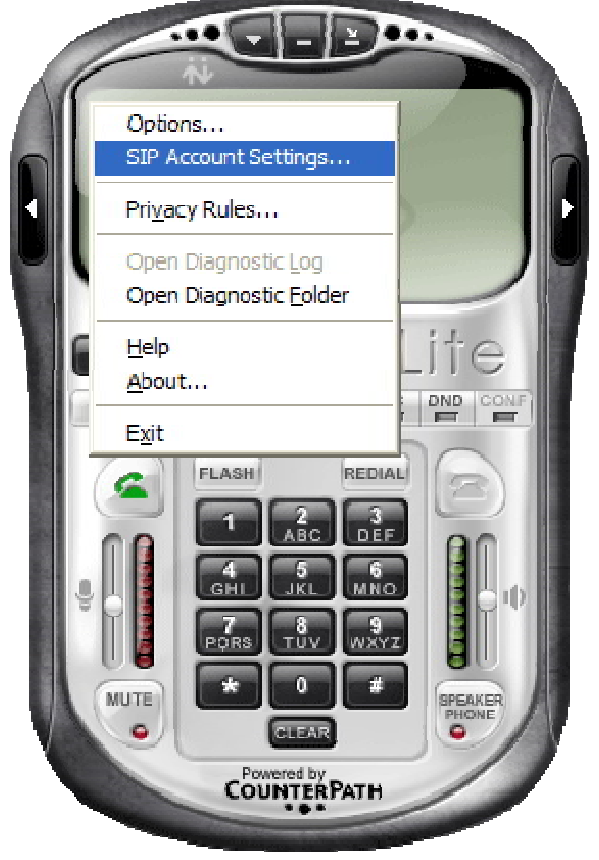

#### Step 4

Inserire "*Display Name*", "*User name*", "*Password*", "*Authorization user name*" e "*Domain*" relativi al proprio account personale.

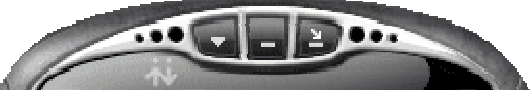

| SIP Accounts |                         |                                                 |                              |              |
|--------------|-------------------------|-------------------------------------------------|------------------------------|--------------|
|              | Enabled                 | Acct # Domain                                   | Username Display Name        | <u>A</u> dd  |
|              | Properties of Account 1 |                                                 | <u> </u>                     | Remove       |
|              |                         | Account Voicemail Topology                      | Presence Advanced            | Properties   |
|              |                         | -User Details                                   |                              | Make Default |
|              |                         | Display Name                                    | Mario Rossi                  |              |
|              |                         | User name                                       | 12345                        |              |
|              |                         | Password                                        | ••••                         |              |
|              |                         | Authorization user name                         | 12345                        |              |
|              |                         | Domain                                          | X-pbx.unipa.it               | Close        |
|              |                         | Domain Proxy                                    |                              |              |
|              |                         | Register with domain and receive incoming calls |                              |              |
|              |                         | Send outbound via:                              |                              |              |
|              |                         | O proxy Address                                 |                              |              |
|              |                         |                                                 |                              |              |
|              |                         | · · · · · · · · · · · · · · · · · · ·           |                              |              |
|              |                         | Dialing plan                                    | #1\a\a.T;match=1;prestrip=2; |              |
|              |                         |                                                 |                              |              |
|              |                         |                                                 |                              |              |
|              |                         |                                                 | OK Annulla Applica           |              |

#### Step 5

Confermare e chiudere la maschera "*Sip Account Settings*" verificando la corretta registrazione al server.

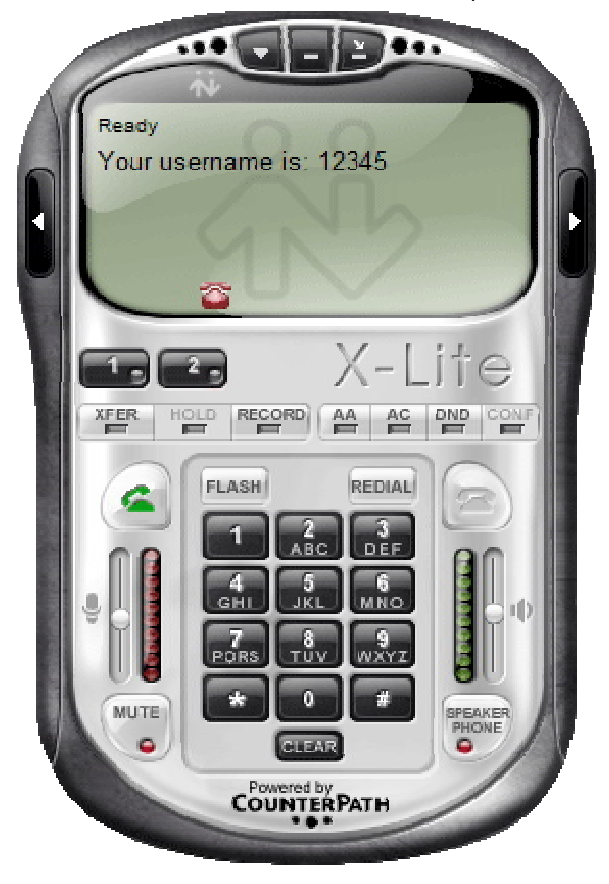

Per informazioni: voip-support@unipa.it.